# **Honeywell**

For detailed instructions see UDC3200 Controller Product Manual 51-52-25-119.

#### Step 1. Model Number Interpretation

Write your controller model number in the boxes. Then refer to Tables I, II, III,IV,V,VI and circle the corresponding options to identify your controller's features. A dot indicates the feature is available

| п | luica | les | une  | iea | lure | IS a | Ivalli | abie. |    |   |    |  |   |   |  |  |    |  |   |
|---|-------|-----|------|-----|------|------|--------|-------|----|---|----|--|---|---|--|--|----|--|---|
|   |       |     |      |     |      |      |        |       |    | - |    |  |   |   |  |  |    |  |   |
|   |       | Ke  | y Nu | mbe | r    |      |        | Tabl  | еI |   | II |  | П | I |  |  | IV |  | V |

| KEY NUMBER - UDC3200 Single Loop Controller |                                                                      |        |   |   |  |  |  |  |  |
|---------------------------------------------|----------------------------------------------------------------------|--------|---|---|--|--|--|--|--|
| Description Selection Availability          |                                                                      |        |   |   |  |  |  |  |  |
| Digital Controller for us                   | e with 90 to 264Vac Power                                            | DC3200 | + |   |  |  |  |  |  |
| Digital Controller for us                   | DC3201                                                               |        | + |   |  |  |  |  |  |
| TABLE I - Specify C                         | ontrol Output and/or Alarms                                          |        |   |   |  |  |  |  |  |
|                                             | Current Output (4 to 20ma, 0 to 20 ma)                               | с_     | • | • |  |  |  |  |  |
|                                             | Electro Mechanical Relay (5 Amp Form C)                              | E_     | • | • |  |  |  |  |  |
| Output #1                                   | Solid State Relay (1 Amp)                                            | Α_     | • | • |  |  |  |  |  |
|                                             | Open Collector transistor output                                     | т_     | • | • |  |  |  |  |  |
|                                             | Dual 2 Amp Relays (Both are Form A) (Heat/Cool Applications)         | R_     | • | • |  |  |  |  |  |
|                                             | No Additional Outputs or Alarms                                      | _0     | • | • |  |  |  |  |  |
|                                             | One Alarm Relay Only                                                 | _ B    | • | • |  |  |  |  |  |
| Output #2 and Alarm                         | E-M Relay (5 Amp Form C) Plus Alarm 1 (5 Amp Form C Relay)           | E      | • | • |  |  |  |  |  |
| #1 of Alarms 1 and 2                        | Solid State Relay (1 Amp) Plus Alarm 1 (5 Amp Form C Relay)          | A      | • | • |  |  |  |  |  |
|                                             | Open Collector Plus Alarm 1 (5 Amp Form C Relav)                     | -т     | • | • |  |  |  |  |  |
| TABLE II - Commur                           | TABLE II - Communications and Software Selections                    |        |   |   |  |  |  |  |  |
|                                             | None                                                                 | 0      | • | • |  |  |  |  |  |
| Communications                              | Auxiliary Output/Digital Inputs (1 Aux and 1 DI or 2 DI)             | 1      | • | • |  |  |  |  |  |
| Communications                              | RS-485 Modbus Plus Auxiliary Output/Digital Inputs                   | 2      | • | • |  |  |  |  |  |
|                                             | 10 Base-T Ethernet (Modbus RTU) Plus Auxiliary Output/Digital Inputs | 3      | • | • |  |  |  |  |  |
|                                             | Standard Functions, Includes Accutune                                | _0     | • | • |  |  |  |  |  |
| Coffuere Colections                         | Math Option                                                          | _A     | • | • |  |  |  |  |  |
| Sonware Selections                          | Set Point Programming (1 Program, 12 Segments)                       | _B     | • | • |  |  |  |  |  |
|                                             | Set Point Programming Plus Math                                      | _c     | • | • |  |  |  |  |  |
| Reserved                                    | No Selection                                                         | 0_     | • | • |  |  |  |  |  |
| Infrared interface                          | Infrared Interface Included (Can be used with a Pocket PC)           | R      | • | • |  |  |  |  |  |

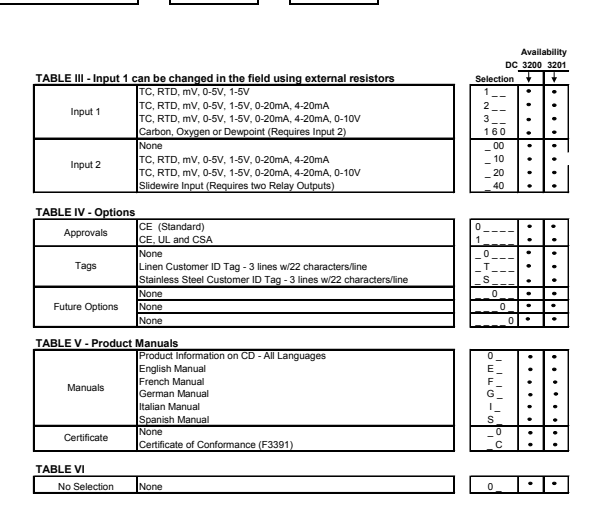

VI

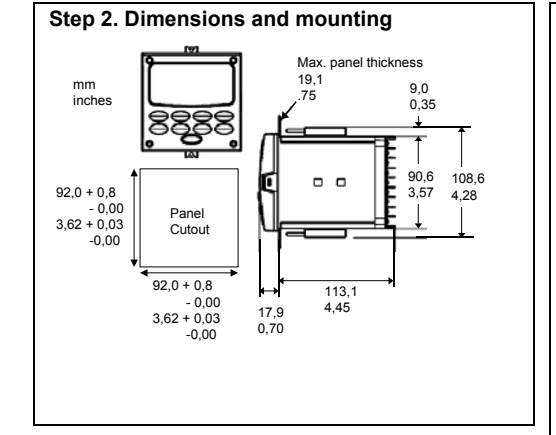

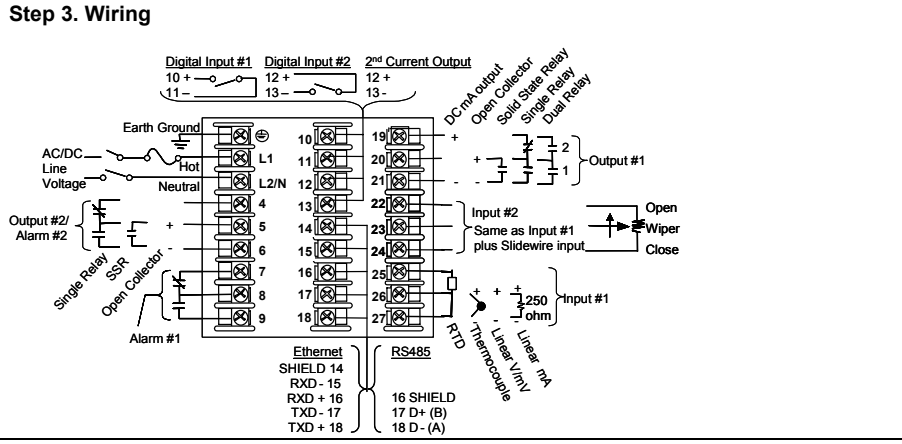

#### Step 4. Configuration Procedure

| Step | Operation                     | Press                | Result                                                                                                    |
|------|-------------------------------|----------------------|----------------------------------------------------------------------------------------------------|
| 1    | Enter Set Up Mode             | Setup                | Upper Display = <b>SET</b><br>Lower Display = <b>TUNING</b> (This is the first Set Up Group title)                                                                                                    |
| 2    | Select any Set Up Group       | Setup                | Sequentially displays the other Set Up group titles shown in the prompt hierarchy. (See 5. Configuration Record Sheet for prompts.)<br>You can also use the for v keys to scan the Set Up groups in both directions. Stop at the Set Up group title that describes the group of parameters you want to configure. Then proceed to the next step.                                                           |
| 3    | Select a Function Parameter   | Function             | Upper Display = the current value or selection for the first function prompt of the selected Set Up group.<br>Lower Display = the first Function prompt within that Set Up group.<br>Sequentially displays the other function prompts of the Set Up group you have selected. Stop at the function prompt that you want to change, then proceed to the next step.                                           |
| 4    | Change the Value or Selection | <b>∧</b> or <b>∨</b> | Increments or decrements the value or selection that appears for the selected function prompt. If you change the value or selection of a parameter while in Set Up mode but then decide not to enter it, press the <b>MAN/AUTO</b> key once. This will recall the original configuration. This "recall" procedure does not work for a Field Calibration process. Field Calibration is a one-way operation. |
| 5    | Enter the Value or Selection  | Function             | Enters value or selection made into memory after another key is pressed.                                                                                                    |
| 6    | Exit Configuration            | Lower<br>Display     | Exits configuration mode and returns controller to the same state it was in immediately preceding<br>entry into the Set Up mode. It stores any changes you have made.<br>If you do not press any keys for 30 seconds, the controller times out and reverts to the mode and<br>display used prior to entry into Set Up mode.                                                                                |

#### Step 5. Configuration Record Sheet

Enter the value or selection for each prompt on this sheet so you will have a record of how your controller was configured.

| Group Prompt | Function Prompt                                                                                                    | Value or<br>Selection | Factory<br>Setting                                                                                                    | Group Prompt | Function Prompt                                                                                                    | Value or<br>Selection | Factory<br>Setting                                                                                                    |
|--------------|----------------------------------------------------------------------------------------------------|-----------------------|----------------------------------------------------------------------------------------------------|--------------|----------------------------------------------------------------------------------------------------|-----------------------|----------------------------------------------------------------------------------------------------|
| TUNING       | PROP BD or GAIN<br>GAINVALn<br>RATE MIN<br>RSET MIN or RSET RPM<br>MAN RSET<br>PROPBD2 or GAIN 2<br>RATE2MIN<br>RSET2MIN or RSET2RPM<br>CYC SEC or CYC SX3<br>CYC2 SEC or CYC SX3<br>SECURITY<br>LOCKOUT<br>AUTO MAN<br>SP SEL<br>RUN HOLD | READ ONLY             | 1.000<br><br>0.00<br>1.0<br>0.0<br>1.00<br>0.00<br>1.00<br>20<br>20<br>20<br>0<br>CALIB<br>ENABLE<br>ENABLE<br>ENABLE | INPUT2       | IN2 TYPe<br>XMITTER2<br>IN2 High<br>IN2 LOw<br>RATIO2<br>BIAS IN2<br>FILTER2<br>BURNOUT2<br>EMMISIV2                                                                                                    |                       | 1-10mV<br>LINEAR<br>1000<br>0<br>1.00<br>0<br>1<br>NONE<br>0.00                                                                                                    |
| SPRAMP       | SP RAMP<br>TIME MIN<br>FINAL SP<br>HOTSTART<br>SP RATE<br>EU/HR UP<br>EU/HR UP<br>EU/HR DN<br>HOTSTART<br>SP PROG                                                                                                    |                       | DISABLE<br>3<br>1000<br>DISABLE<br>DISABLE<br>0<br>DISABLE<br>DISABLE<br>DISABLE                                      | CONTRL       | PV SOURC<br>PID SETS<br>SW VALUE<br>LSP'S<br>RSP SRC<br>AUTO BIAS<br>SP TRACK<br>PWR MODE<br>PWR OUT<br>SP HILIM<br>SP LOLIM<br>ACTION<br>OUT RATE<br>PCT/M DN<br>OUT HILIM<br>OUT LOLIM<br>I HI LIM<br>I LO LIM<br>DROPOFF<br>DEADBAND<br>OUT HYST<br>FAILMODE<br>FAILSAFE<br>MAN AUTO<br>AUTO OUT<br>PBorGN<br>MINRPM                   |                       | INPUT 1<br>1 ONLY<br>0.00<br>1 ONLY<br>NONE<br>DISABLE<br>NONE<br>MANUAL<br>LAST<br>1000<br>0<br>REVERSE<br>DISABLE<br>0<br>100<br>0.0<br>100<br>0.0<br>100<br>0.0<br>100<br>0.0<br>100<br>0.0<br>100<br>0.0<br>100<br>0.0<br>100<br>0.0<br>100<br>0.0<br>100<br>0.0<br>100<br>0<br>100<br>10 |
| ACCUTUNE     | FUZZY<br>ACCUTUNE<br>DUPLEX<br>AT ERROR                                                                                                    | Read Only             | DISABLE<br>DISABLE<br>MANUAL<br>NONE                                                                                  | OPTION       | AUXOUT<br>CO RANGE<br>LOW VAL<br>HIGH VAL<br>DIG INP 1<br>DIG1 COMB<br>DIG1 NP 2<br>DIG2 COMB                                                                                                    |                       | DISABLE<br>4-20mA<br>0.O<br>100.0<br>NONE<br>DIS ABLE<br>NONE<br>DISABLE                                                                                                    |
| ALGOR        | CONT ALG<br>TIMER<br>PERIOD<br>START<br>L DISP<br>INP ALG1<br>MATH K<br>CALC HI<br>CALC HI<br>CALC LO<br>ALG1 INA<br>ALG1 INA<br>ALG1 INB<br>ALG1 INC<br>ALG1BIAS<br>PCT CO                                                                |                       | PIDA<br>DIS<br>0:01<br>KEY<br>TREM<br>KEY<br>MIN                                                                      | СОМ          | ComSTATE<br>Com ADDR<br>IR ENABLE<br>BAUD<br>TX_DELAY<br>WSFLOAT<br>SHEDENAB<br>SHEDTIME<br>SHEDMODE<br>SHDSP<br>UNITS<br>CSP RATO<br>CSP_BIAS<br>LOOPBACK                                                                                                    |                       | DISABLE<br>3<br>ENABLE<br>19200<br>1<br>FP_B<br>DISABLE<br>30.0<br>LAST<br>TP LSP<br>PERCNT<br>1.0<br>0<br>DISABLE                                                                                                    |
| OUTALG       | OUT ALG<br>RLYSTATE<br>RLY TYPE<br>MOTOR TI<br>CUR OUT<br>CO RANGE<br>LOW VAL<br>HIGH VAL                                                                                                    |                       | CURRENT<br>1 OF 2 ON<br>MECHAN<br>30<br>DISABLE<br>4-20Ma<br>0.0<br>100.0                                             | ALARMS       | A1S1 VA           A1S2 VA           A2S1 VA           A2S2 VA           A1S1TYPE           A1S2TYPE           A2S2TYPE           A1S1 HL           A1S1 EV           A1S2 HL           A1S2 EV           A2S2HL           A2S1EV           A2S2HL           A2S2EV           ALHYST           ALM OUT1           BLOCK           DIAGNOST |                       | 90<br>10<br>95<br>5<br>NONE<br>NONE<br>NONE<br>HIGH<br><br>LOW<br><br>LOW<br><br>0.1<br>NO LAT<br>DISABLE<br>DISABLE                                                                                                    |
| INPUT1       | IN1 TYPE<br>XMITTER1<br>IN1 High<br>IN1 LOW<br>RATIO1<br>BIAS IN1<br>FILTER1<br>BURNOUT1<br>EMMISIV1                                                                                                    |                       | 0-10mV<br>LINEAR<br>1000<br>0<br>1.00<br>0.0<br>1<br>NONE<br>0.00                                                     | DISPLY       | DECIMAL<br>TEMPUNIT<br>PWR FREQ<br>RATIO 2<br>LANGUAGE                                                                                                    |                       | XXXX<br>NONE<br>60 HZ<br>DISABLE<br>ENGLISH                                                                                                    |

(Ethernet addresses are accessible via PIE Tool)

### Step 6. Start Up Procedure for Operation

| Step | Operation                   | Press                | Result                                                                                                    |
|------|-----------------------------|----------------------|----------------------------------------------------------------------------------------------------|
| 1    | Select Manual<br>Mode       | Man<br>Auto          | Until " <b>M</b> " indicator is ON.<br>The controller is in manual mode.                                                                                                    |
| 2    | Adjust the Output           | <b>∧</b> or <b>∨</b> | To adjust the output value and ensure that the final control element is functioning correctly.<br><i>Upper Display</i> = <b>PV Value</b><br><i>Lower Display</i> = <b>OUT and the output value in %</b> |
| 3    | Enter the Local<br>Setpoint | Lower<br>Display     | Upper Display = <b>PV Value</b><br>Lower Display = <b>SP and the Local Setpoint Value</b>                                                                                                    |
|      |                             | <b>↓</b> or          | To adjust the local setpoint to the value at which you want the process variable maintained.<br>The local setpoint cannot be changed if the Setpoint Ramp function is running.                          |
| 4    | Select Automatic<br>Mode    | Man<br>Auto          | Until " <b>A</b> " indicator is ON.<br>The controller is in Automatic mode.<br>The controller will automatically adjust the output to maintain the process variable at setpoint.                        |
| 5    | Tune the<br>Controller      | Setup                | Make sure the controller has been configured properly and all the values and selections have been recorder on the Configuration Record Sheet.                                                           |
|      |                             |                      | Refer to Tuning Set Up group to ensure that the selections for PBor GAIN, RATE T, and I<br>MIN, or I RPM have been entered.<br>Use ACCUTUNE to tune the controller.                                     |
|      |                             |                      |                                                                                                    |

# **Additional Operating Procedures**

## **Procedure for Changing the Local Setpoints**

| Step | Operation               | Press            | Result                                                                                                    |
|------|-------------------------|------------------|----------------------------------------------------------------------------------------------------|
| 1    | Select the Setpoint     | Lower<br>Display | Until you see:<br><i>Upper Display</i> = PV<br><i>Lower Display</i> = SP or 2SP or 3SP (Value)                                                                                  |
| 2    | Change the<br>Value     | ≎or              | To change the Local Setpoint to the value at which you want the process maintained. The display "blinks" if you attempt to enter setpoint values beyond the high and low limits |
| 3    | Return to PV<br>Display | Lower<br>Display | To store immediately or will store after 30 seconds.                                                                                                    |

## **Procedure for Switching Between Setpoints**

You can switch Local and Remote setpoints or between two Local setpoints when configured.

**ATTENTION** The REMOTE SETPOINT value cannot be changed at the keyboard.

| Step | Operation              | Press        | Result                                                                                                    |
|------|------------------------|--------------|----------------------------------------------------------------------------------------------------|
| 1    | Select the<br>Setpoint | SP<br>Select | To switch between the Three Local Setpoints and/or the Remote Setpoint.           ATTENTION         "KEY ERROR" will appear in the lower display, if:                                                                                                    |
|      |                        |              | <ul> <li>the remote setpoint or additional local setpoints are not configured as a setpoint source</li> <li>you attempt to change the setpoint while a setpoint ramp is enabled, or</li> <li>if you attempt to change the setpoint with the setpoint select function key disabled.</li> </ul> |

## **Viewing the Operating Parameters**

Press the **LOWER DISPLAY** key to scroll through the operating parameters listed.

# The lower display will show only those parameters and their values that apply to your specific model.

# Lower Display Key Parameter Prompts

| Lower Display | Description                                                                                                    |  |  |  |  |  |  |
|---------------|----------------------------------------------------------------------------------------------------|--|--|--|--|--|--|
| OUT XX.X      | OUTPUT—Output value is shown in percent with one decimal point for all output types except<br>Three Position Step Control (TPSC). For TPSC, when no slidewire is connected, this display is<br>an estimated motor position and is shown with no decimal point.<br>For Position Proportional Control, if the slidewire fails, then the instrument automatically<br>switches over to TPSC and the OUT display changes with it. |  |  |  |  |  |  |
| SP XXXX       | LOCAL SETPOINT #1—Also current setpoint when using SP Ramp.                                                                                                    |  |  |  |  |  |  |
| 2SP XXXX      | LOCAL SETPOINT #2                                                                                                    |  |  |  |  |  |  |
| 3SP XXXX      | LOCAL SETPOINT #3                                                                                                    |  |  |  |  |  |  |
| RSP XXXX      | REMOTE SETPOINT                                                                                                    |  |  |  |  |  |  |
| 1IN XXXX      | INPUT 1—Used only with combinational input algorithms.                                                                                                    |  |  |  |  |  |  |
| 2IN XXXX      | INPUT 2                                                                                                    |  |  |  |  |  |  |
| POS XX        | SLIDEWIRE POSITION—Used only with TPSC applications that use a slidewire input.                                                                                                    |  |  |  |  |  |  |
| CSP XXXX      | COMPUTER SETPOINT—When SP is in override.                                                                                                    |  |  |  |  |  |  |
| DEV XXXX      | DEVIATION—Maximum negative display is –999.9.                                                                                                    |  |  |  |  |  |  |
| PIDSET X      | TUNING PARAMETER —where X is either 1 or 2.                                                                                                    |  |  |  |  |  |  |
| ET HR.MN      | ELAPSED TIME—Time that has elapsed on the Timer in Hours.Minutes.                                                                                                    |  |  |  |  |  |  |
| OTR HR.MN     | TIME REMAINING—Time remaining on the Timer in Hours.Minutes. The "O" is a rotating clock face.                                                                                                    |  |  |  |  |  |  |
| RAMPXXXM      | SETPOINT RAMP TIME—Time remaining in the Setpoint Ramp in minutes.                                                                                                    |  |  |  |  |  |  |
| SPN XXXX      | SETPOINT NOW—Current Setpoint when SP Rate is enabled. The SP XXXX display shows the "target" or final setpoint value.                                                                                                    |  |  |  |  |  |  |
| XXRAHR.MN     | RAMP SEGMENT NUMBER AND TIME REMAINING—Set Point Programming display. XX is the current segment number and HR.MN is the time remaining for this segment in Hours.Minutes.                                                                                                    |  |  |  |  |  |  |
| XXSKHR.MN     | SOAK SEGMENT NUMBER AND TIME REMAINING— Set Point Programming display. XX is the current segment number and HR.MN is the time remaining for this segment in Hours.Minutes.                                                                                                    |  |  |  |  |  |  |
| RECYC XX      | NUMBER OF SP PROGRAM RECYCLES REMAINING                                                                                                    |  |  |  |  |  |  |
| To BEGIN      | RESET SP PROGRAM TO START OF FIRST SEGMENT                                                                                                    |  |  |  |  |  |  |
| RERUN         | RESET SP PROGRAM TO START OF CURRENT SEGMENT                                                                                                    |  |  |  |  |  |  |
| AUX XXXX      | AUXILIARY OUTPUT—Displayed only when output algorithm is not Current Duplex.                                                                                                    |  |  |  |  |  |  |
| ΒΙΑ ΧΧΧΧ      | BIAS—Displays the manual reset value for algorithm PD+MR.                                                                                                    |  |  |  |  |  |  |
| TUNE OFF      | LIMIT CYCLE TUNING NOT RUNNING—Appears when Accutune is enabled but not operating.                                                                                                    |  |  |  |  |  |  |
| DO FAST       | Limit Cycle Tuning with the objective of producing quarter-damped tuning parameters. This tuning may result in PV overshoot of the SP setting.                                                                                                    |  |  |  |  |  |  |
| DO SLOW       | Limit Cycle Tuning with the objective of producing damped or Dahlin tuning parameters, depending upon the detected process deadtime. The tuning parameters calculated by this selection are aimed at reducing PV overshoot of the SP setting.                                                                                                    |  |  |  |  |  |  |